# メールアドレス・パスワードの設定方法

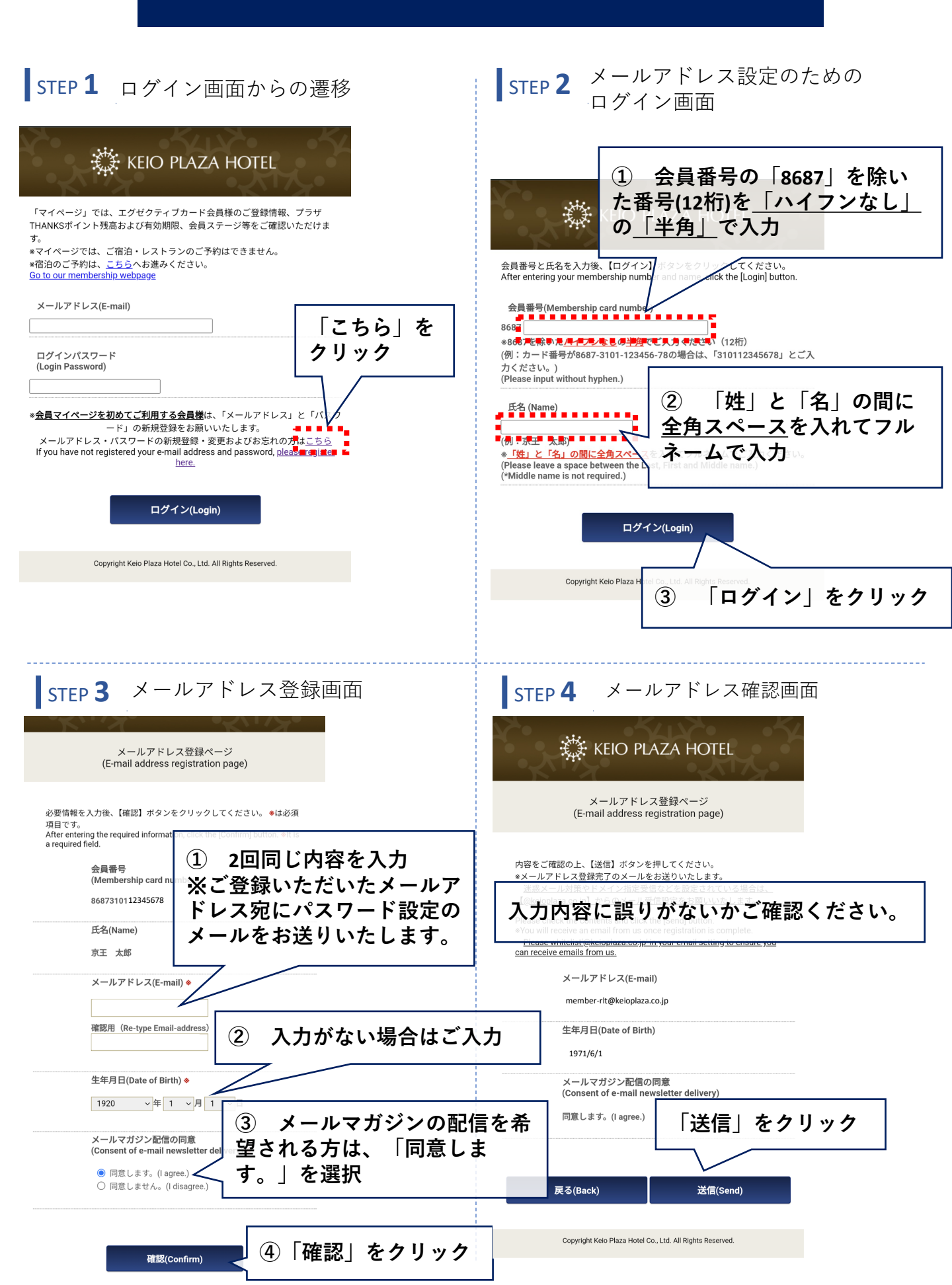

# メールアドレス・パスワードの設定方法

## STEP 5 メールアドレス登録完了画面

#### KEIO PLAZA HOTEL

メールアドレス登録ページ (E-mail address registration page)

ご登録が完了いたしました。 ご登録頂いたメールアドレス宛に登 録完了のメールを送付しております。 文面内の案内に従ってパスワードの 登録もお願いします。

The registration is complete. We will send a registration completion E-mail to the registered E-mail address. Please also register your password according to the instructions in the text.

## 画面を閉じて、メールを開いてください。

Copyright Keio Plaza Hotel Co., Ltd. All Rights Reserved.

## STEP 6 メールからパスワード再設定画面へ

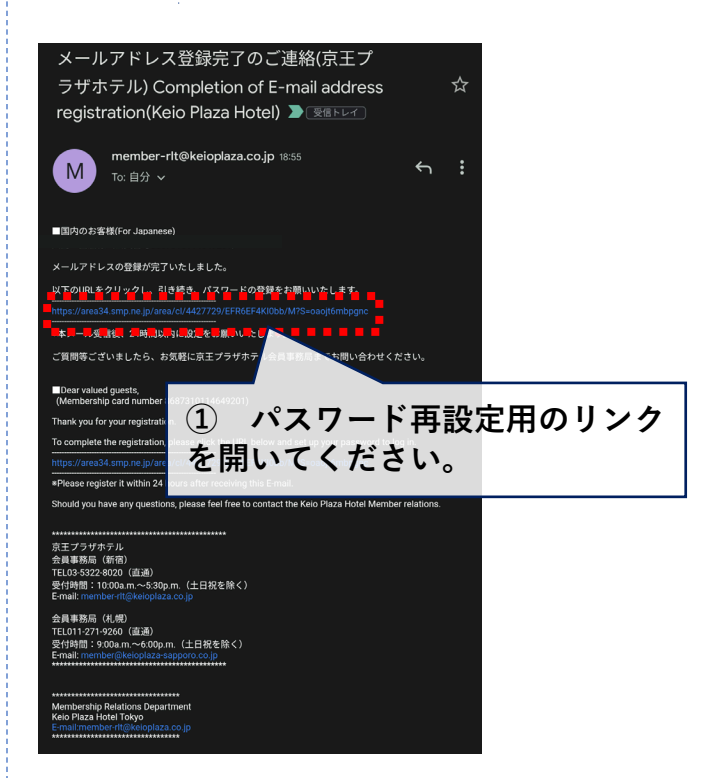

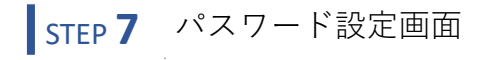

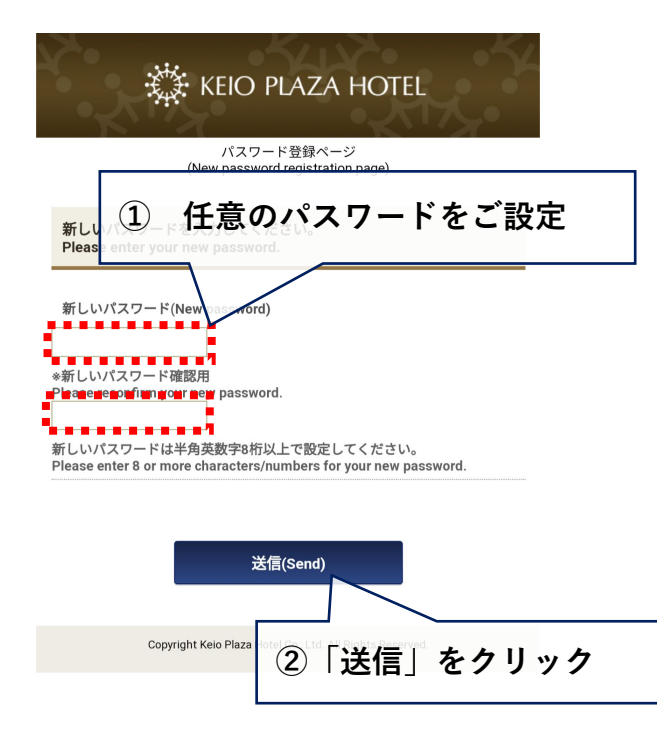

# STEP 8 メールアドレス確認画面 ※ KEIC ① 設定したパスワードを確認

送信(Send)

入力したパスワードをご確認の上. Please reconfirm your new pass ord.

新しいパスワード(New password)

戻る(Back)

②「送信」をクリック

Copyright Keio Plaza Hotel Co., Ltd. All Rights Reserved.

STEP 9 パスワード設定完了

ログインはこちらからお聞いします。 Your password registration is accepted. We sent a E-mail to you for confirmation. Please log in here.

パスワード (New password re in こちらからマイページにロ 新しいパスワードの登録が完了しま Entry of your new password has been completed. ご登録いたたいているメールアドレス宛にパスワード内 変換のでました。